# AB-web(電子証明書方式)パソコン変更ガイド

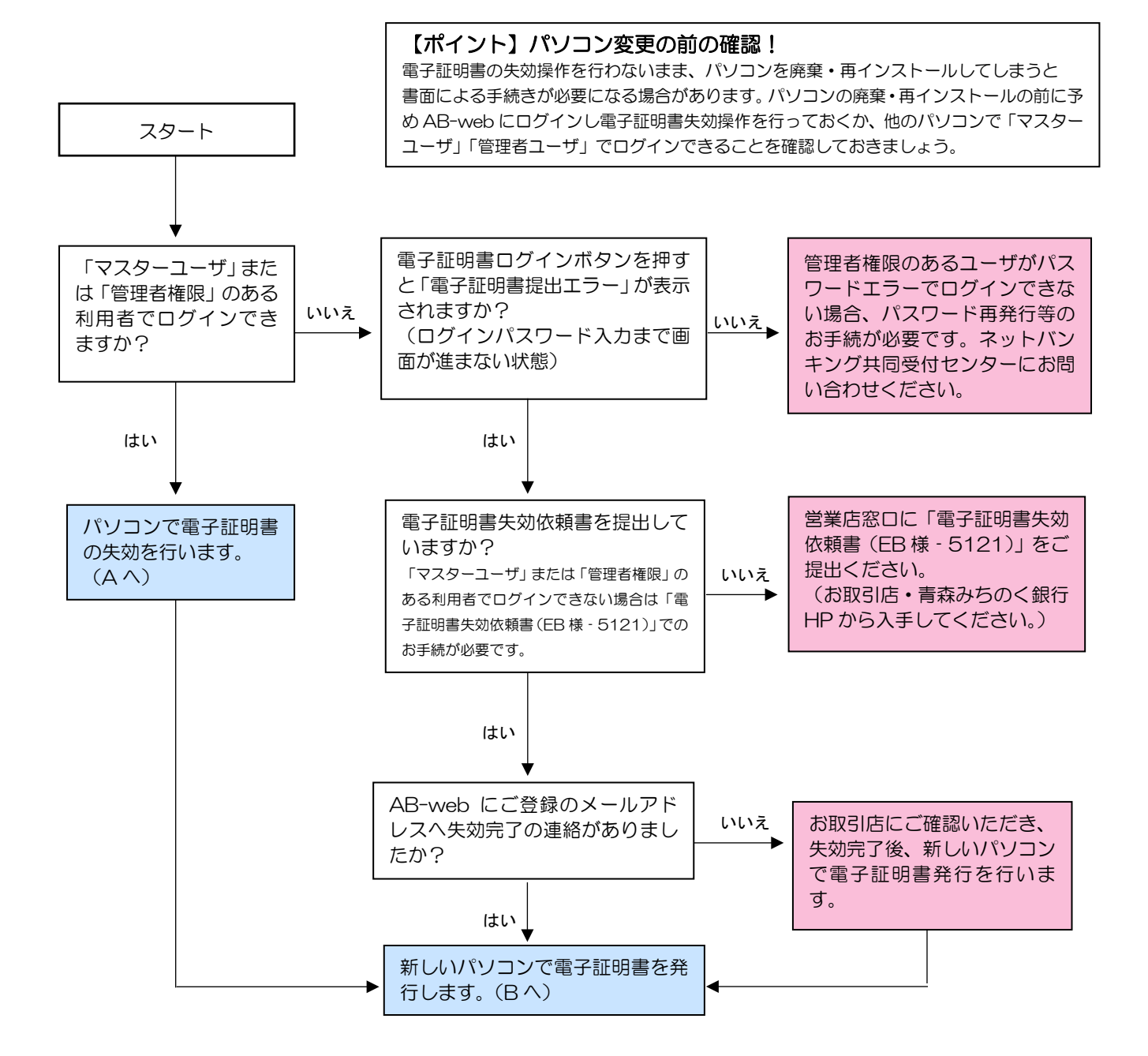

WindowsXPは2014年4月9日でメーカーサポートが終了しております。 WindowsVistaは2017年4月11日でメーカーサポートが終了しております。 Windows7は2020年1月14日でメーカーサポートが終了しております。 Windows8/Windows8.1は2023年1月10日でメーカーサポートが終了しております。 サポート終了により「セキュリティ上のリスク」がございますので、新しいOSを搭載したPCへの移行をお勧めします。

# A. 電子証明書失効

以下の手順の通り、今回対象とする利用者の電子証明書を失効してください。 ※この操作は、マスターユーザ、または管理者ユーザのパソコンから行う必要があります。

#### 手順1 業務を選択

|                  |                                     | <b>「管理」</b> メニューをクリックしてください。         |  |  |
|------------------|-------------------------------------|--------------------------------------|--|--|
| 管理 業務選択 (195800) |                                     | 続いて業務選択画面が表示されますので、 <b>「利用者管理」</b> フ |  |  |
| 企業管理             | > 企業保障の管理を行うことができます。                | タンをクリックしてください。                       |  |  |
| 利用者管理            | > 利用者情報の)管理を行うことができます。              |                                      |  |  |
| 操作制题服会           | > ご自身または他の利用者が行った操作の課題供会を行うことができます。 | 利用者管理                                |  |  |
|                  |                                     |                                      |  |  |
|                  |                                     |                                      |  |  |

#### 手順2 利用者管理メニューを選択

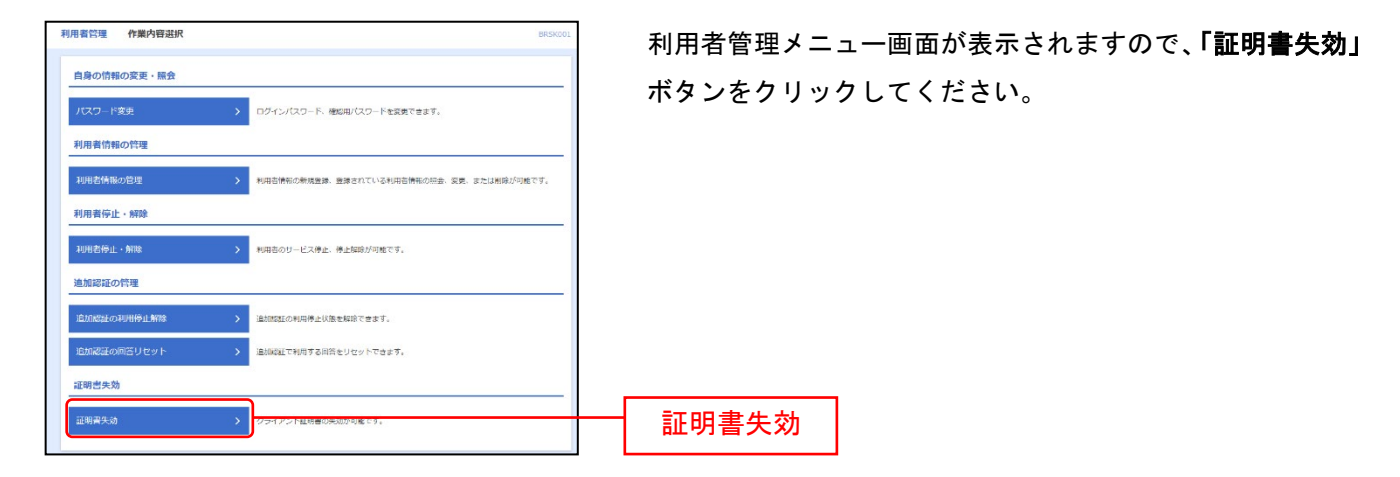

# 手順3 利用者を選択

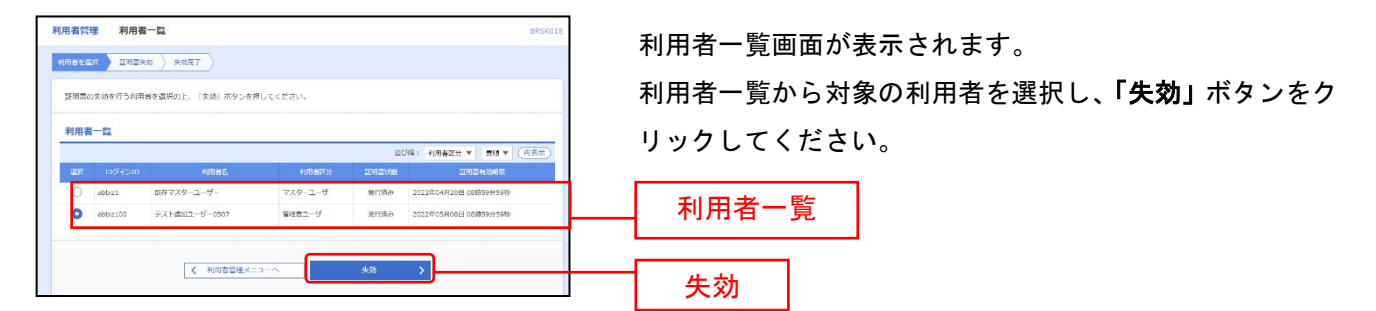

# 手順4 証明書失効

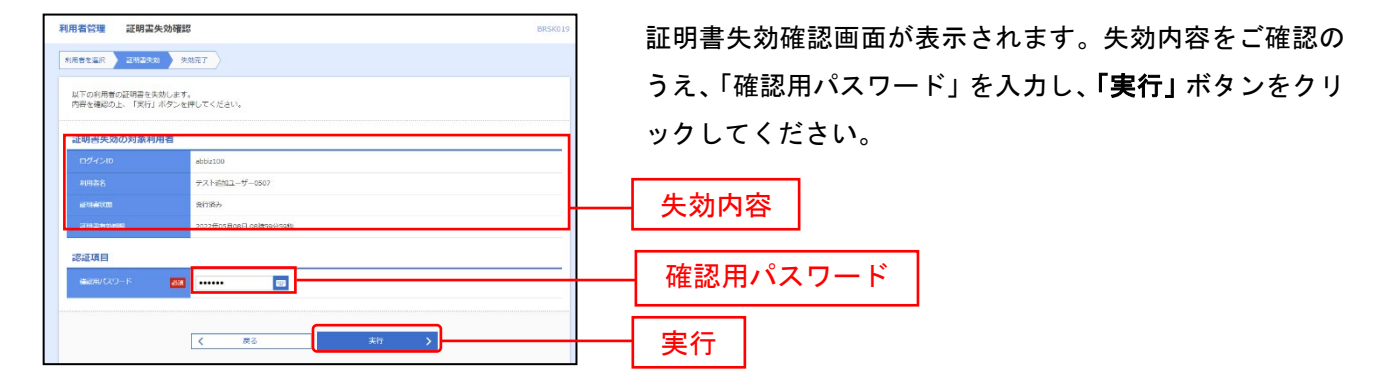

# 手順5 失効完了

| 利用者管理     延期主先始結果     BISS020       利用者管理     延期主先的結果     BISS020 | 証明書失効結果画面が表示されますので、失効結果をご確  |
|-------------------------------------------------------------------|-----------------------------|
| UTの利用な採用書を大利しました。                                                 |                             |
| この後の操作について                                                        |                             |
| 対象利用者が新しく利用するコン<br>※操作方法は、次のページをご                                 | ンビュータで証明書発行を行います。<br>覧ください。 |

# B.電子証明書発行

新しく利用するパソコンで、以下の手順の通り電子証明書の発行を行ってください。

#### 手順1 青森みちのく銀行ホームページからログイン画面を表示

- ① 青森みちのく銀行ホームページ(https://www.am-bk.co.jp/)の「法人のお客さま」タブをクリックしてく ださい。
- ② 画面右側の「法人向けインターネットバンキング」ボタンをクリックしてください。
- ③ 画面中央の「ログイン」ボタンをクリックしてください。

#### 手順2 電子証明書発行開始

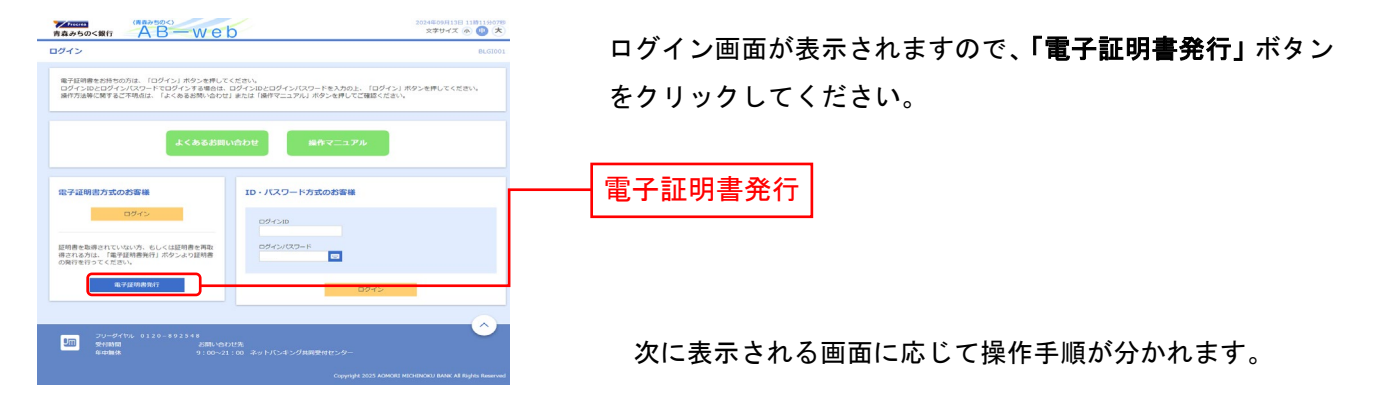

### 手順3 証明書発行アプリのダウンロード

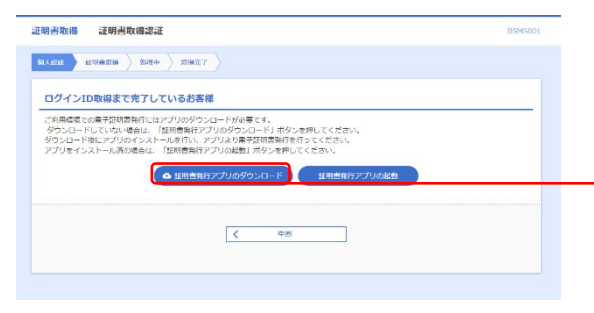

証明書アプリダウンロード画面が表示された場合は、「証明 書発行アプリのダウンロード」をクリックしてください。

証明書発行アプリのダウンロード

➡ P.4「手順4 証明書発行アプリダウンロード」へお進みください。

## 手順4 証明書発行アプリダウンロード

# Understand Control Control<

证明書取得 证明書取得認証

 「証明書発行アプリのダウンロード」をクリックするとダ ウンロードがはじまります。
※このとき、ブラウザの画面下部に左画面のような警告が 表示される場合があります。

⇒表示された場合は「保存」をクリックしてください。

- ② ダウンロードが完了すると、「cc0117setup.msi」ファイル が画面下部に表示されます。
  ⇒ファイルの右端にある「下向きボタン」をクリックし「開く」をクリックします。
  - ③ <AB-web>証明書発行更新アプリのセットアップ画面が 表示されます。

⇒「次へ(<u>N</u>)」をクリックします。

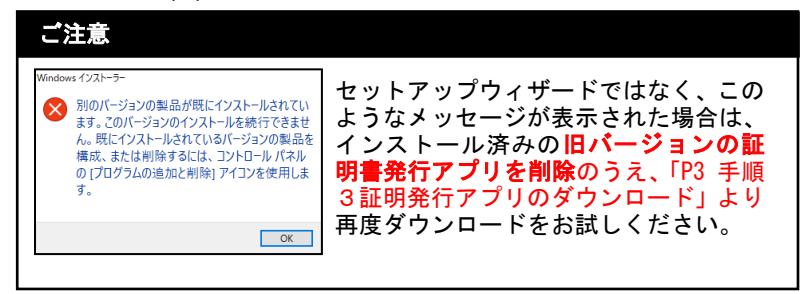

④ インストール先フォルダーの確認画面が表示されます。
(インストール先の変更が必要な場合は、「変更」を押してインストール先を指定します。)
⇒「次へ(N)」をクリックします。

| 「Anazza」 総形確認論 ) 該理中 ) 取得完了                    |                                                                                                    |  |  |  |  |  |  |
|------------------------------------------------|----------------------------------------------------------------------------------------------------|--|--|--|--|--|--|
| ログインID取得まで完了しているお客様                            |                                                                                                    |  |  |  |  |  |  |
| ご利用な支での展子経営委員任にはアプリのダウトロードロート<br>ダウンロードしていないなど |                                                                                                    |  |  |  |  |  |  |
| ファイル                                           | の右端の「下向きボタン」を                                                                                                    |  |  |  |  |  |  |
| クリック                                           | し、「開く」をクリックする                                                                                                    |  |  |  |  |  |  |
|                                                | $\sim$                                                                                                    |  |  |  |  |  |  |
|                                                |                                                                                                    |  |  |  |  |  |  |
| 2019月677-1443<br>2月169を聞く                      |                                                                                                    |  |  |  |  |  |  |
|                                                | 74(48) X                                                                                                    |  |  |  |  |  |  |
|                                                |                                                                                                    |  |  |  |  |  |  |
| ∰ < A B − w e b >証明書発                          | 行更新アプリセットアップ – 🗆 🗙                                                                                                    |  |  |  |  |  |  |
|                                                | <ab-web>証明書発行更新アプリセット<br/>アップ ウィザードへようこそ</ab-web>                                                                                                    |  |  |  |  |  |  |
|                                                | セットアップウィザードでは、 <ab-web>証明書発行更新<br/>アガリの機能をコンピューターにインストルオる方法を変更した<br/>り、コンピューターがら、<ab-web>証明書発行更新アプリ<br/>者削除したりできます。統行するには、じへれをガリックしてくださ<br/>い。セットアップウィザードを終了するには、ドペンセンル」をクリック<br/>してください。</ab-web></ab-web> |  |  |  |  |  |  |

 劉 < A B - w e b > 証明書発行更新アプリセットアップ \_ Х ⑤ <AB-web>証明書発行更新アプリのインストール準備完 <AB-web>証明書発行更新アプリのインストール準備完了 了画面が表示されます。 インストールを開始するには [インストール] をクリックしてください。 インストール設定を確認また は変更するには [戻る] をクリックしてください。 ウィザードを終了するには [キャンセル] をクリック してください。 ⇒「インストール」をクリックします。 戻る(B) インストール(I) キャンセル 🥮 < A B - w e b > 証明書発行更新アプリセットアップ ⑥ 「<AB-web>証明書発行更新アプリをインストール中」 Х \_ <AB-web>証明書発行更新アプリをインストール中 画面が表示されます。 ※このとき、左画面の「このアプリがデバイスに変更を加 <AB-web>証明書発行更新アプリをインストールしています。しばらくお待ちください。 えることを許可しますか?」という確認が表示される場合 状態: があります。 ⇒表示された場合は「はい」をクリックしてください。 戻る(18) 次へ(12) キャンセル ユーザー アカウント制御 このような表示がでた場合は「はい」を このアプリがデバイスに変更を加えることを許可します クリックする か? この表示は出ない場合もあります 17dbd47.msi 確認済みの発行元: NTT DATA CORPORATION ファイルの入手先: このコンピューター上のハード ドライブ 詳細を表示 はい いいえ

| 🚽 < A B - web>証明書発行更 | 「新アプリ セットアップ                                                     |                              |                        | ×      |
|----------------------|------------------------------------------------------------------|------------------------------|------------------------|--------|
|                      | <ab-web>証明書発<br/>アップ ウィザードカ<br/>セットアップウィザードを終了す<br/>ます。</ab-web> | 行更新アフ<br>が完了しまし<br>るには、院7] # | パリ セッ<br>した<br>次/を/りック | r<br>۱ |
|                      | 戻る個                                                              | 完了(E)                        | キャンセ                   | μ      |

- ⑦ 「<AB-web>証明書発行更新アプリセットアップウィザ ードが完了しました」画面が表示されます。
  - ⇒「完了(<u>F</u>)」をクリックします。

➡ 引き続きP.6「■アプリによる電子証明書発行」へお進みください。

# ■アプリによる電子証明書発行

証明書発行 証明書の発行を行う場合は、「証明書発行」ポタンを押下し、表示する画面で必要情報を入力してください。

証明書更新 証明書の更新を行う場合は、更新する証明書をリストから選び、「証明書更新」ボタンを押してください。

証明書取得

証明書取得 認証

認証情報 ログインID ログインパスワード

電子証明書発行に必要な本人認証を行います。 ログインIDとログインパスワードを入力の上、「認証して発行」ボタンを押してください。

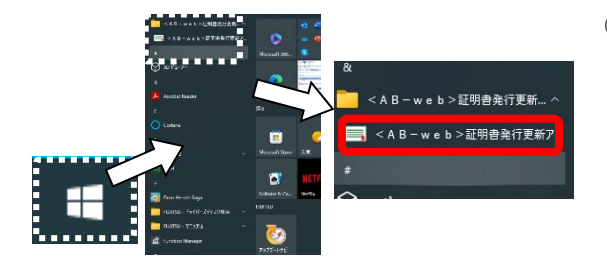

- ① パソコンのデスクトップ画面より左下のスタートボタン (Windowsマーク)をクリックし「スタートメニュー」を 開きます。 ⇒すべてのアプリリストから「<AB-web>証明書発行更
  - 新アプリ」をクリックします。
- ② <AB-web>証明書発行更新アプリが起動します。 ⇒「証明書発行」をクリックします。

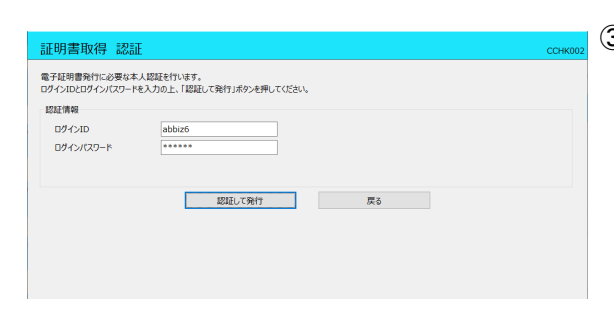

ただいま処理中です。しばらくお待ちください。 認証して発行

戻る

紅明書発行

証明書更新

- ③ 証明書取得認証画面が表示されます。 ⇒ ログインID、ログインパスワードを入力して「認証し て発行」
- ④ 発行処理中画面が表示されます。 しばらくすると次画面へ切り替わります。

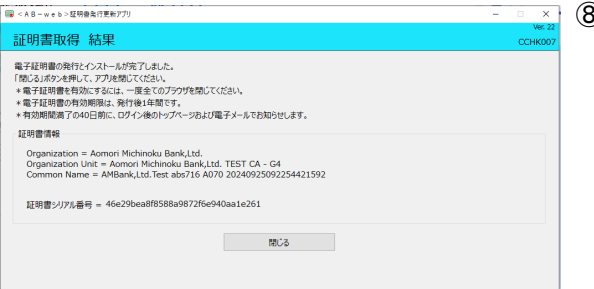

- ⑧ 証明書取得結果画面が表示されます。
  - ⇒ 「閉じる」をクリックしてアプリを終了します。